# Setting Up SageHookup Database

How to set up a PC in Stuga to read the SageHookup database

Difficulty Hard

Ouration 15 minute(s)

#### Contents

Step 1 - Install MS Access Runtime (if required) Step 2 - Run ODBC (32 bit) Step 3 - Add New SQL Server Data Source Step 4 - Test Data Source

Comments

### Step 1 - Install MS Access Runtime (if required)

https://www.microsoft.com/en-gb/download/details.aspx?id=39358

# Step 2 - Run ODBC (32 bit)

# Step 3 - Add New SQL Server Data Source

• Name - SageManufacturing

- Description: Sage Manufacturing
- Server: MAINSERVER\MANSQL

Next

- Select SQL Server Authentication
- Login ID: sa
- Password: S0lut10ns

Next Next

Finish

# Step 4 - Test Data Source

Should get Test Connected Successfully